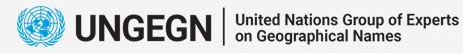

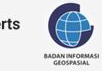

# Database Management PostgreSQL+PostGIS

Septin Mulatsih Rezki

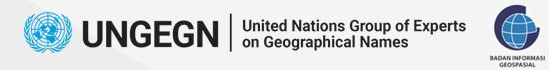

### **Geographical Names Data Management**

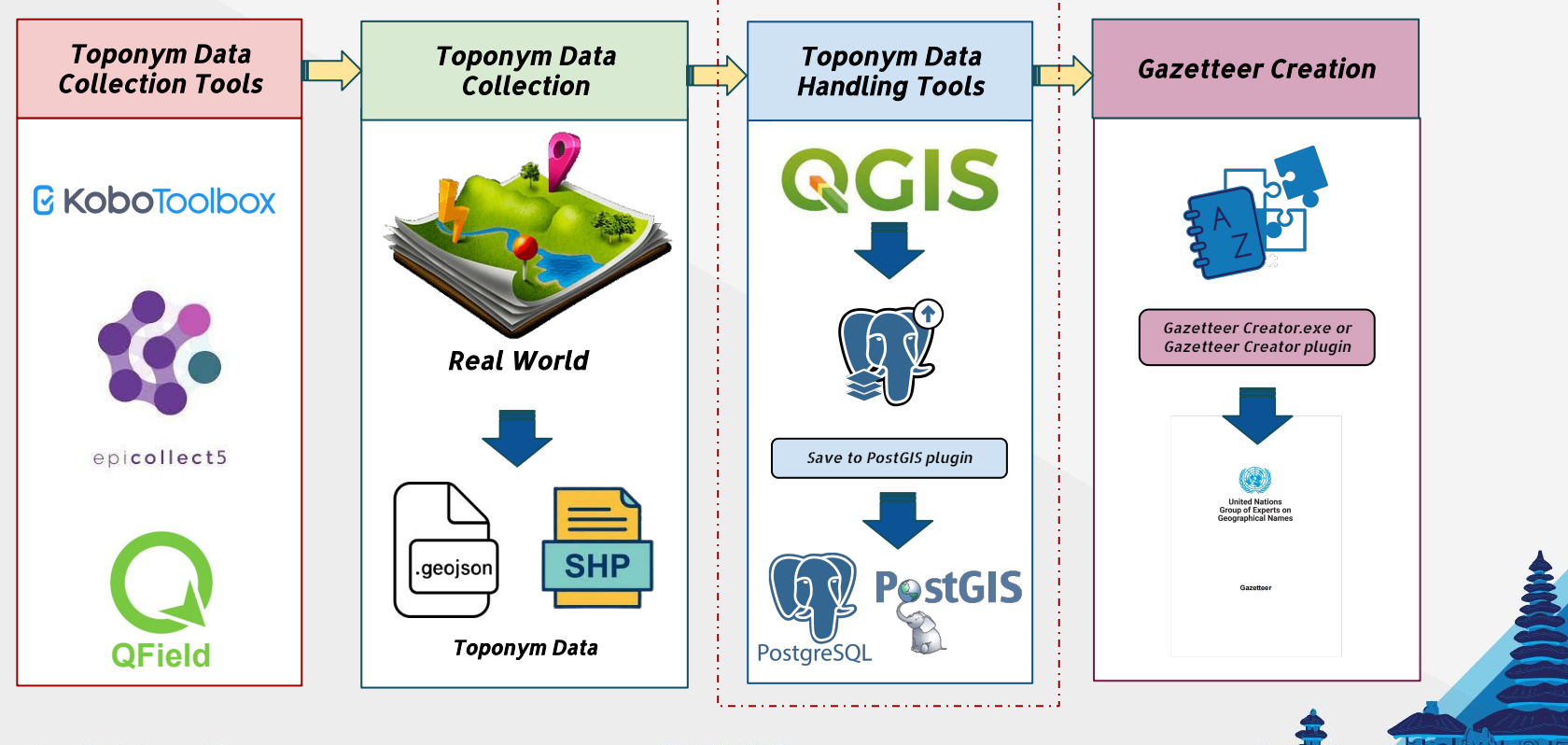

11-11

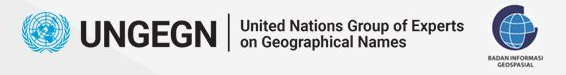

### **Overview**

#### Goals : Create table to store toponyms data

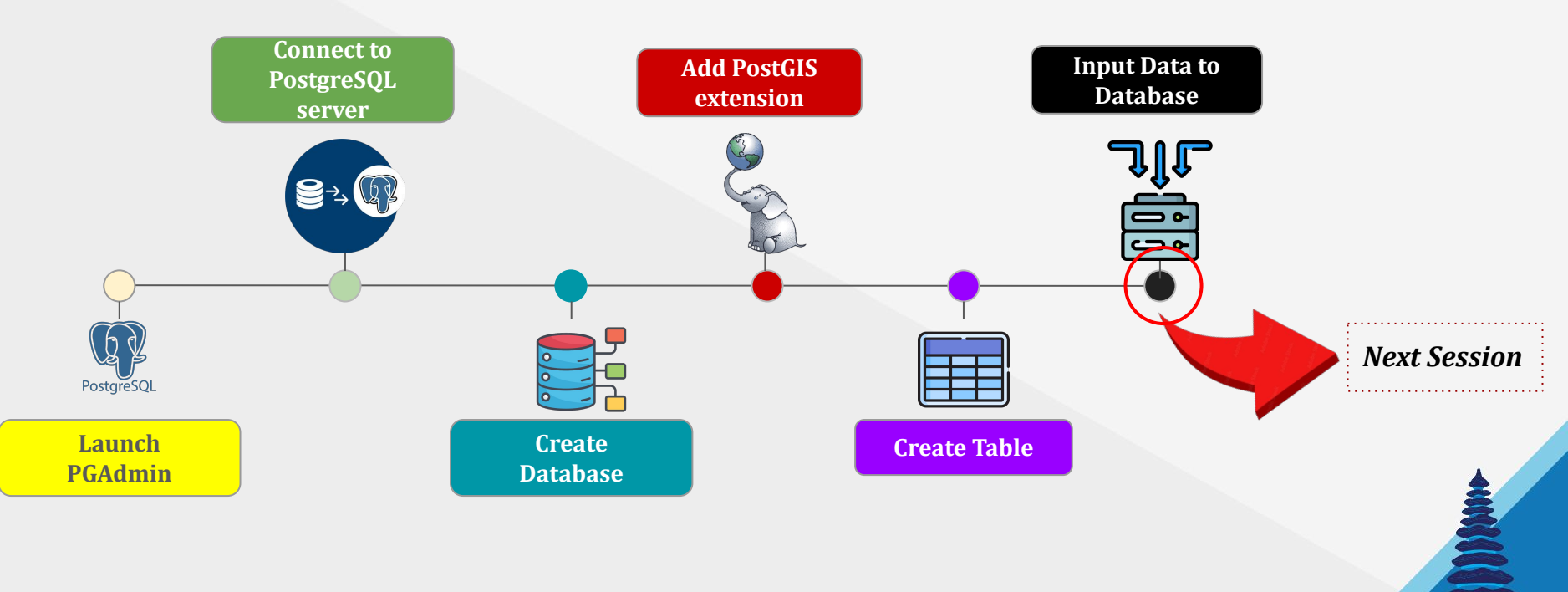

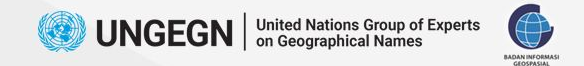

### **Result Overview**

| Data | Output Me                  | essages No     | tifications                |                         |                        |                      |                       |                         |                             |                       |                           |                            |             | 24                       |                          |                      |                            | 2                        |
|------|----------------------------|----------------|----------------------------|-------------------------|------------------------|----------------------|-----------------------|-------------------------|-----------------------------|-----------------------|---------------------------|----------------------------|-------------|--------------------------|--------------------------|----------------------|----------------------------|--------------------------|
| =+   | • · 🗎                      | 1.             | • ~                        |                         |                        |                      |                       |                         |                             |                       |                           |                            |             |                          |                          |                      |                            |                          |
|      | id_toponym<br>[PK] integer | geom<br>geomet | geom_type<br>character var | fclass<br>character var | ftype<br>character var | let<br>double precis | long<br>double precis | remark<br>character var | prov_state<br>character var | name<br>character var | var_name<br>character var | prev_name<br>character var | survey_date | photo_1<br>character var | photo_2<br>character var | rec<br>character var | hist_name<br>character var | lang_ori<br>character va |
|      | 17                         | 010500002      | Line                       | Railway, R              | Road                   | 0                    | 0                     |                         | West Java                   | Jalan Ray             |                           |                            | 2023-03-27  | https://kc               |                          | https://kc           |                            | Indonesia                |
| 2    | 18                         | 010400002      | Point                      | Building                | Building(s)            |                      |                       |                         | West Java                   | Kantor Ba             |                           | Kantor Ba                  | 2023-03-27  | https://kc               | https://kc               | https://kc           | Badan Inf                  | Indonesia                |
| 3    | 19                         | 010400002      | Point                      | Building                | Building(s)            |                      |                       |                         | West Java                   | Kantor Ba             |                           | Kantor Ba                  | 2023-03-27  | https://kc               | https://kc               | https://kc           | Badan Inf                  | Indonesia                |
| 4    | 20                         | 010400002      | Point                      | Building                | Building(s)            | 0                    | 0                     |                         | West Java                   | Kantor Ba             |                           | Kantor Ba                  | 2023-03-27  | https://kc               | https://kc               | https://kc           | Badan Inf                  | Indonesia                |
| 5    | 32                         | 010400002      | Point                      | Building                | Building(s)            |                      | 0                     |                         | West Java                   | Kantor Ba             |                           | Kantor Ba                  | 2023-03-27  | https://kc               | https://kc               | https://kc           | Badan Inf                  | Indonesia                |
| 6    | 33                         | 010400002      | Point                      | Building                | Building(s)            | Ó                    | 0                     |                         | West Java                   | Kantor Ba             |                           | Kantor Ba                  | 2023-03-27  | https://kc               | https://kc_              | https://kc           | Badan Inf                  | Indonesia                |
| 7    | 34                         | 010400002      | Point                      | Building                | Building(s)            | 0                    | 0                     |                         | West Java                   | Kantor Ba             |                           | Kantor Ba                  | 2023-03-27  | https://kc               | https://kc               | https://kc           | Badan Inf                  | Indonesia                |
| 8    | 35                         | 010400002      | Point                      | Building                | Building(s)            | 0                    | 0                     |                         | West Java                   | Kantor Ba             |                           | Kantor Ba                  | 2023-03-27  | https://kc               | https://kc               | https://kc_          | Badan Inf                  | Indonesia                |
| 9    | 36                         | 010400002      | Point                      | Building                | Building(s)            |                      | 0                     |                         | West Java                   | Kantor Ba             |                           | Kantor Ba                  | 2023-03-27  | https://kc               | https://kc               | https://kc           | Badan Inf                  | Indonesia                |
| 10   | 37                         | 010600002      | Area                       | Building                | Building(s)            | 0                    | 0                     |                         |                             | Kantor BIG            |                           |                            | 2023-03-26  | https://kc               |                          | https://kc           |                            | Indonesia                |
| 11   | 38                         | 010400002      | Point                      | Building                | Building(s)            |                      | 0                     | Kantor ini              | West Java                   | Kantor Ba             | Kantor BIG                | Kantor Ba                  | 2023-03-27  | https://kc               | https://kc               | https://kc_          | Badan Inf                  | Indonesia                |
| 12   | 39                         | 010400002      | Point                      | Building                | Building(s)            | -6.48938246          | 106.8499766           | Kantor ini              | West Java                   | Kantor Ba             | Kantor BIG                | Kantor Ba                  | 2023-03-27  | https://kc               | https://kc               | https://kc           | Badan Inf                  | Indonesia                |
| 13   | 40                         | 010400002      | Point                      | Building                | Building(s)            | -6.48938246          | 106.8499766           | Kantor ini              | West Java                   | Kantor Ba             | Kantor BIG                | Kantor Ba                  | 2023-03-27  | https://kc               | https://kc               | https://kc           | Badan Inf                  | Indonesia                |
| 14   | 42                         | 010600002      | Area                       | Building                | Building(s)            |                      |                       |                         |                             | Kantor BIG            |                           |                            | 2023-03-26  | https://kc               |                          | https://kc_          |                            | Indonesia                |
| 15   | 43                         | 010600002      | Area                       | Building                | Building(s)            | 0                    | 0                     |                         |                             | Kantor BIG            |                           |                            | 2023-03-26  | https://kc               |                          | https://kc           |                            | Indonesia                |
| Tota | l rowe: 28 of              | 28 Quanu o     | omplete 00:0               | 0.00 724                |                        |                      |                       |                         |                             |                       |                           |                            |             |                          |                          |                      |                            | La 1 Col 1               |

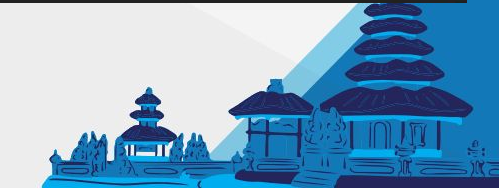

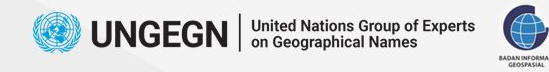

**Create Database** 

#### Launch pgAdmin

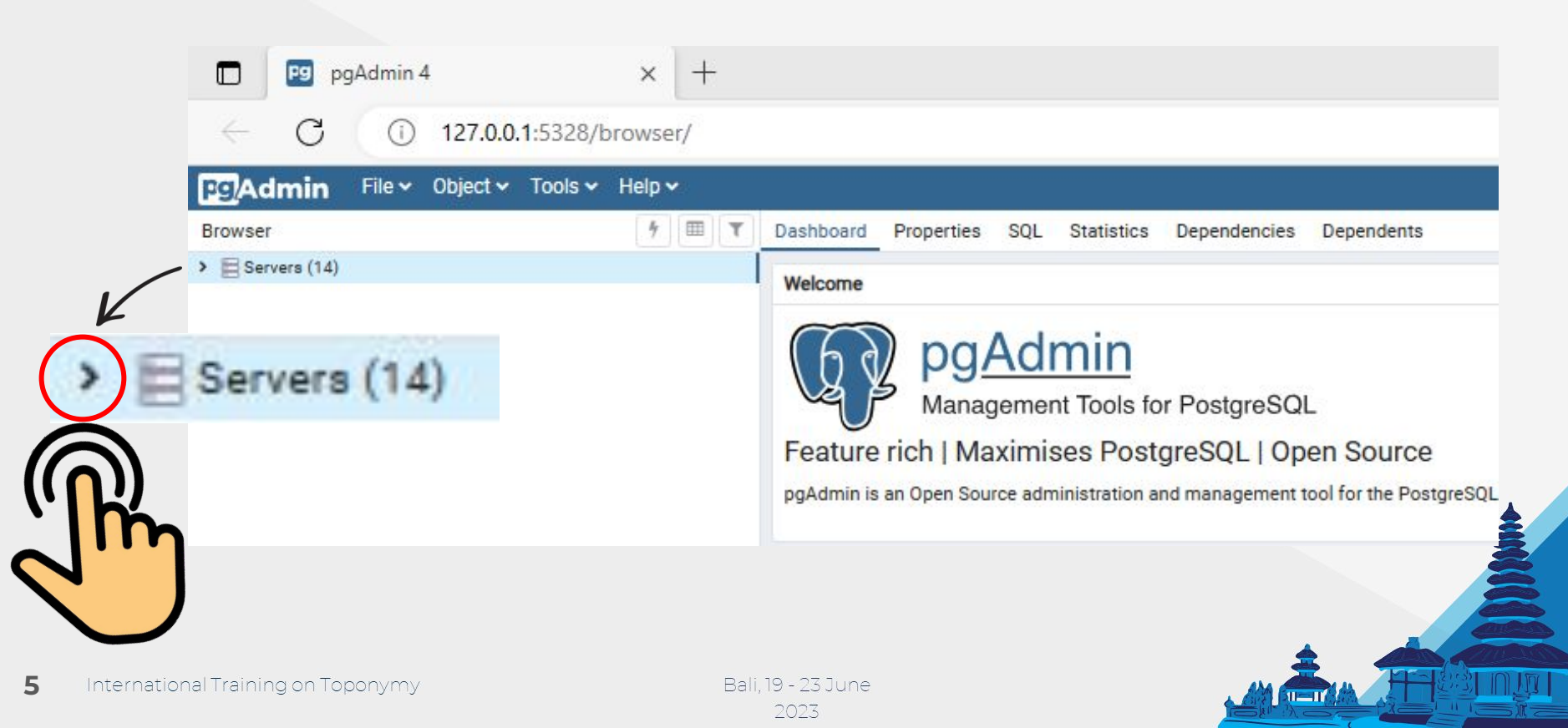

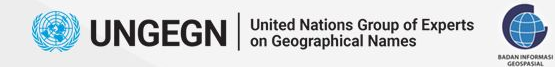

6

**Create Database** 

### Connect to a PostgreSQL server

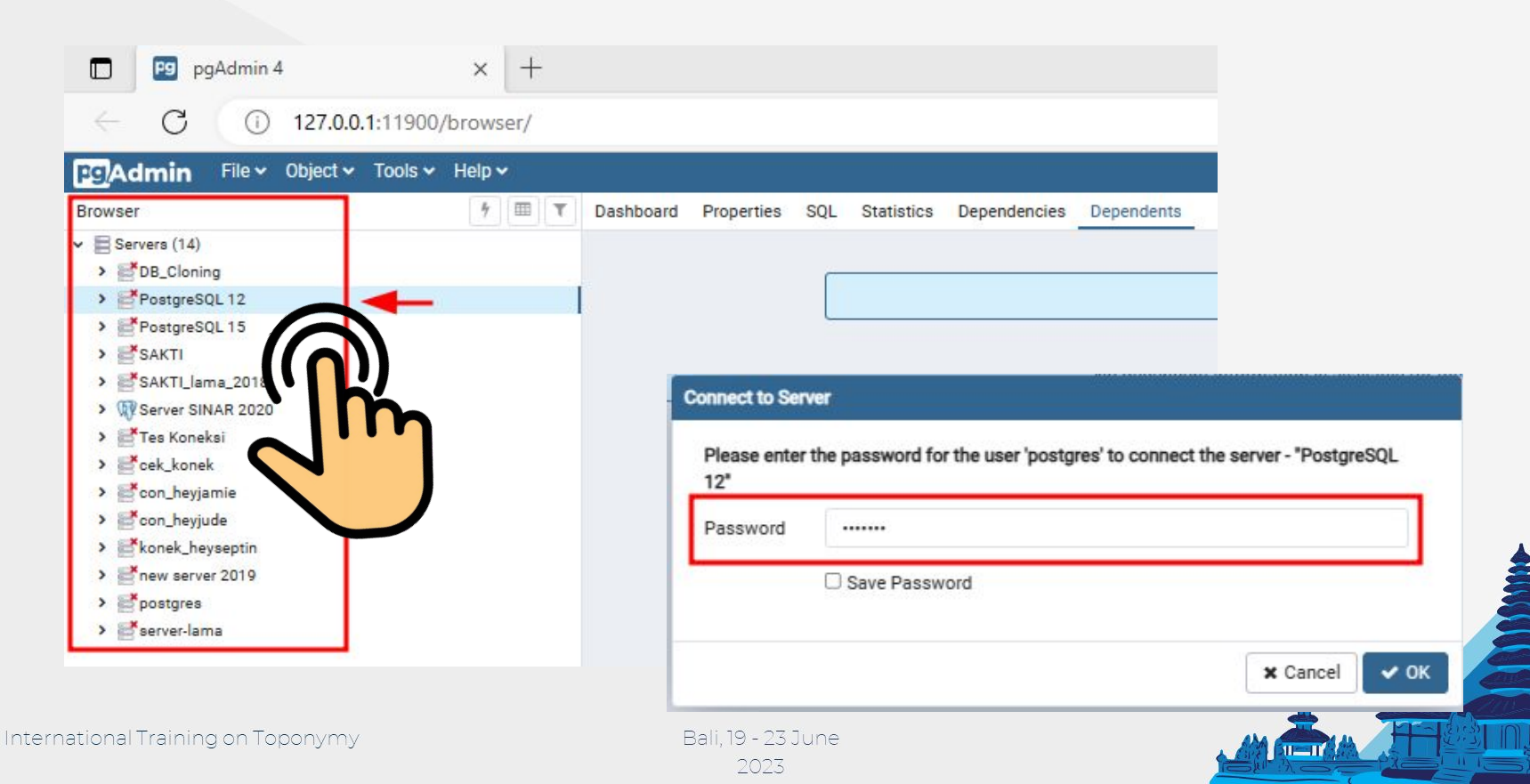

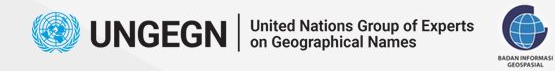

7

Int

**Create Database** 

#### **Create New Database**

|                                                         | and the second contract of the second                                                                                                    |                                                                                                    |                | Create - Data | Dase                          | ×      |
|---------------------------------------------------------|----------------------------------------------------------------------------------------------------|----------------------------------------------------------------------------------------------------|----------------|---------------|-------------------------------|--------|
| owser                                                   |                                                                                                    | 🕈 💷 T Dashboard Pr                                                                                                  | roperties      | General Defin | ition Security Parameters SQL |        |
| E Servers (14)                                          |                                                                                                    |                                                                                                    |                | Database      | training ungegn               |        |
| > BDB_Cloni                                             | ing l                                                                                                    |                                                                                                    |                |               |                               |        |
| > Datab                                                 | NOL 12                                                                                                    |                                                                                                    |                | Owner         | A postgres                    |        |
| > A Login,                                              | /Group Create                                                                                                    | > Database                                                                                                    |                | Communt       |                               |        |
| 👻 📴 Tables                                              | space                                                                                                    |                                                                                                    |                |               |                               |        |
| 🛅 Pg                                                    | g_defai                                                                                                    |                                                                                                    |                |               |                               |        |
| Pg                                                      | g_global                                                                                                    |                                                                                                    |                |               |                               | 1.     |
|                                                         |                                                                                                    |                                                                                                    | 🦱              |               |                               |        |
|                                                         |                                                                                                    |                                                                                                    |                |               |                               |        |
| Database                                                | name svntax :                                                                                                    |                                                                                                    |                |               |                               |        |
| atabase<br>● Mus                                        | <b>name syntax :</b><br>st heain with a letter                                                                                                    | r (a-z) or underscore ( )                                                                                           |                |               |                               |        |
| atabase<br>● Mus                                        | <b>name syntax :</b><br>st begin with a letter                                                                                                    | r (a-z) or underscore (_)<br>in a name can be letters_d                                                             | inits          |               |                               |        |
| Database 1<br>Mus<br>Sub.<br>(0.0                       | <b>name syntax :</b><br>st begin with a letter<br>sequent characters i                                                                                   | r (a-z) or underscore (_)<br>in a name can be letters, d                                                            | igits          |               |                               |        |
| Database :<br>Mus<br>Sub.<br>(0-9                       | <b>name syntax :</b><br>st begin with a letter<br>sequent characters i<br>9), or underscores                                                             | r (a-z) or underscore (_)<br>in a name can be letters, d                                                            | igits          |               |                               |        |
| Database<br>Mus<br>Sub<br>(0-9<br>Max                   | <b>name syntax :</b><br>st begin with a letter<br>sequent characters i<br>9), or underscores<br>ximum name length                                        | r (a-z) or underscore (_)<br>in a name can be letters, d<br>is 31                                                   | igits          |               |                               |        |
| Database :<br>Mus<br>Sub:<br>(0-9<br>Max<br>Nan         | <b>name syntax :</b><br>st begin with a letter<br>sequent characters i<br>9), or underscores<br>ximum name length<br>nes containing other                | r (a-z) or underscore (_)<br>in a name can be letters, d<br>is 31<br>r characters may be forme                      | igits<br>ed by |               |                               |        |
| Database :<br>Mus<br>Sub:<br>(0-9<br>Max<br>Nan<br>surr | name syntax :<br>st begin with a letter<br>sequent characters i<br>9), or underscores<br>ximum name length<br>nes containing other<br>rounding them with | r (a-z) or underscore (_)<br>in a name can be letters, d<br>is 31<br>r characters may be forme<br>double quotes (") | igits<br>ed by | i ?           | × Cancel                      | 🖺 Save |
| Database<br>Mus<br>Sub<br>(0-9<br>Max<br>Nan<br>surr    | name syntax :<br>st begin with a letter<br>sequent characters i<br>9), or underscores<br>ximum name length<br>nes containing other<br>rounding them with | r (a-z) or underscore (_)<br>in a name can be letters, d<br>is 31<br>r characters may be forme<br>double quotes (") | igits<br>ed by | i ?           | × Cancel Reset                | Save   |

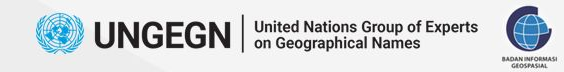

**Create Database** 

#### Add PostGIS extension

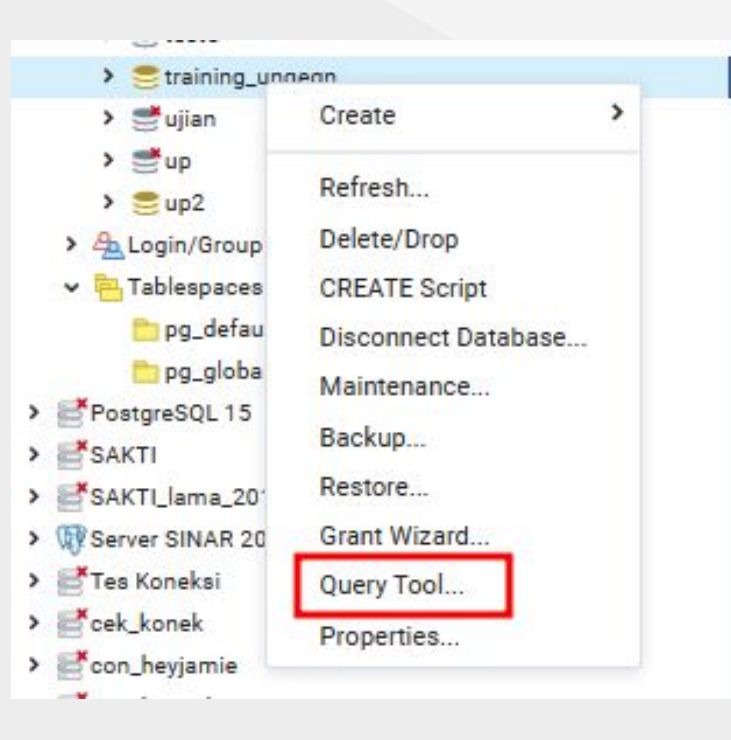

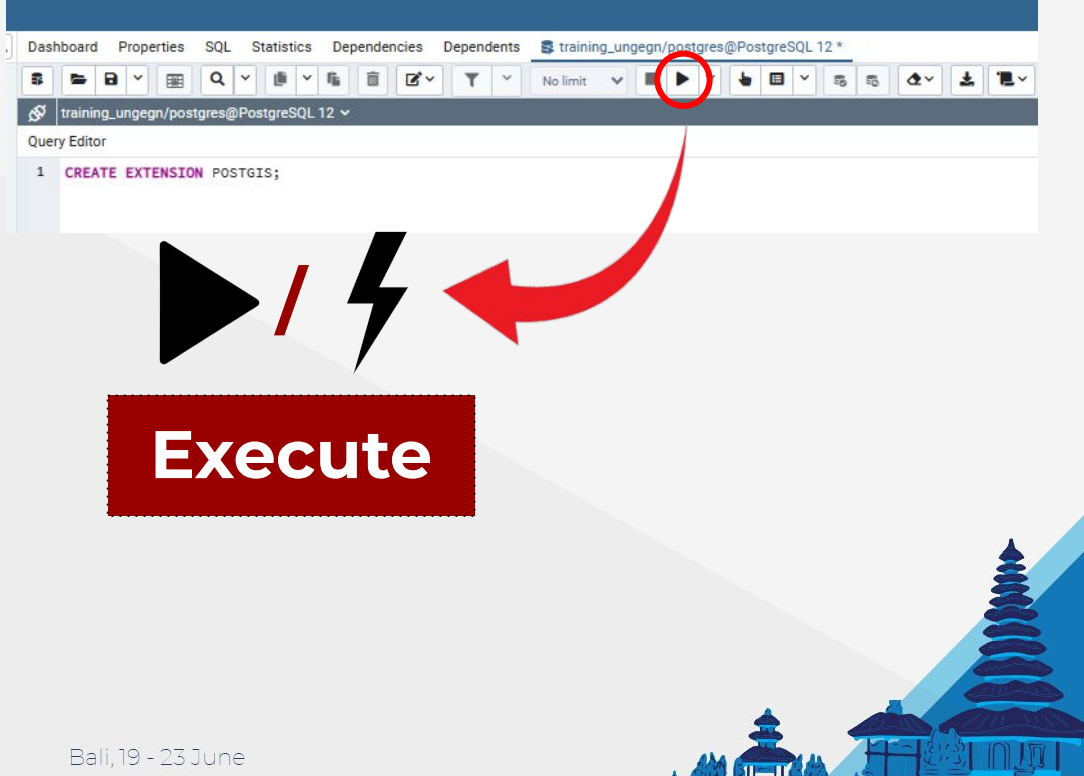

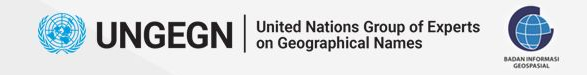

### **Create Table**

| Column Name | Mandatory (YES/NO) | TYPE   | LENGTH |
|-------------|--------------------|--------|--------|
| geom_type   | Yes                | TEXT   | 40     |
| fclass      | Yes                | TEXT   | 40     |
| ftype       | Yes                | TEXT   | 75     |
| lat         | Yes                | Double |        |
| long        | Yes                | Double |        |
| remark      | No                 | TEXT   | 254    |
| prov_state  | Yes                | TEXT   | 254    |
| regency     | Yes                | TEXT   | 254    |

| district    | Yes | TEXT | 254  |
|-------------|-----|------|------|
| name        | Yes | TEXT | 2!** |
| var_name    | No  | TEXT | 254  |
| prev_name   | No  | TEXT | 254  |
| survey_date | Yes | Date |      |
| photo_1     | Yes | TEXT | 254  |
| photo_2     | No  | TEXT | 254  |
| rec         | No  | TEXT | 254  |
| hist_name   | No  | TEXT | 254  |
| lang_ori    | No  | TEXT | 254  |

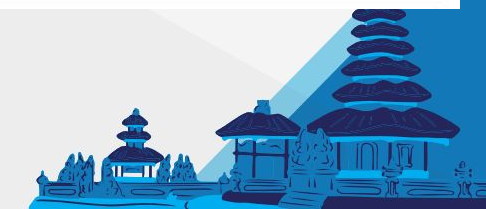

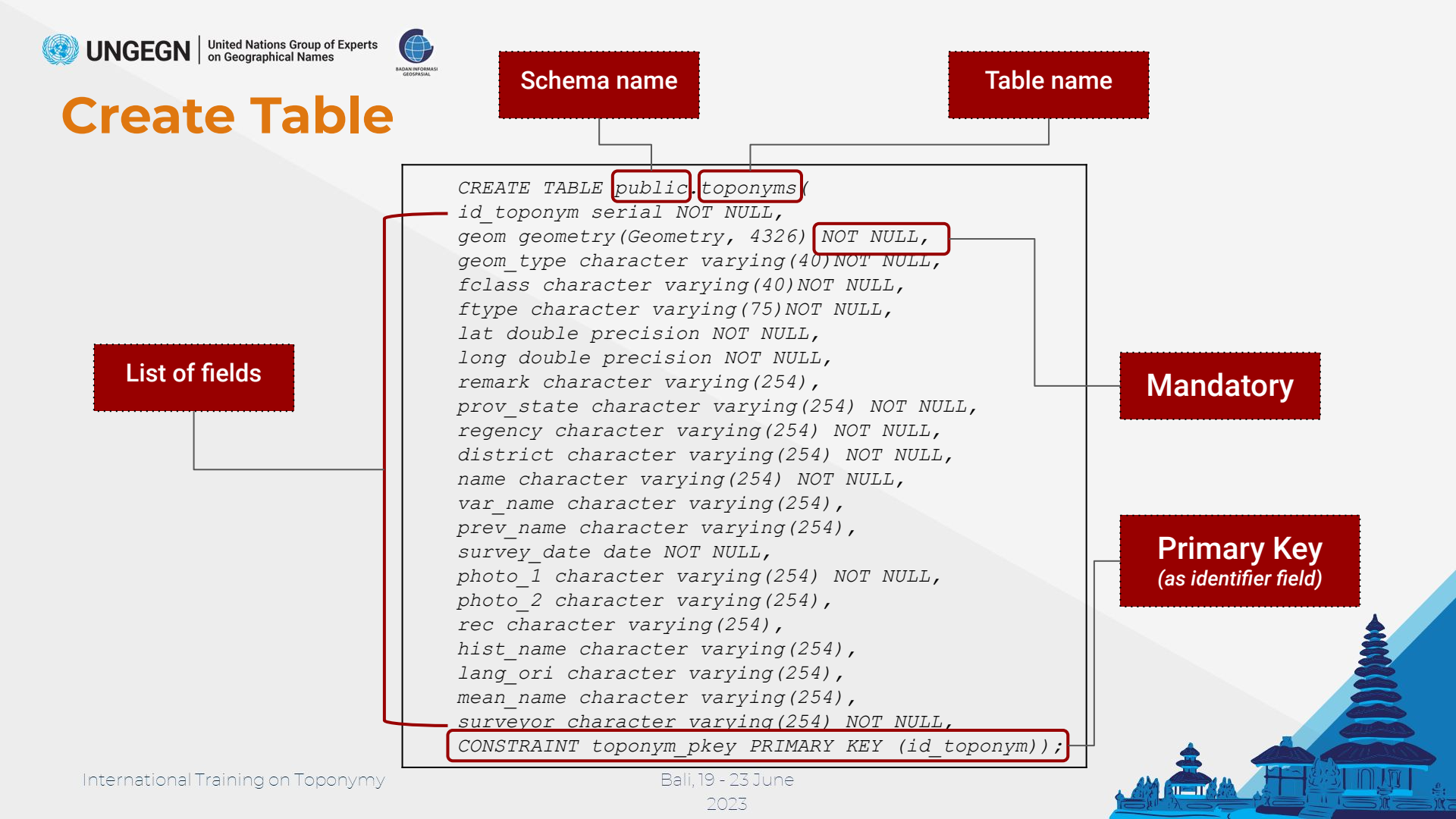

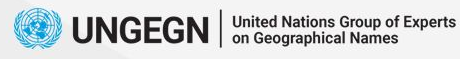

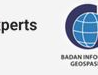

D

Copy the table script creation from the manual guide page 199-200 (full version)/20 (database management module version) and execute the script

International Training on Toponymy

## **Run the script**

| Das | hboard Properties SQL Statistics Dependencies Depende | ents                         | 💲 trainir | ng/postgr | es@Postg  | greSQL | .12 * |          |
|-----|-------------------------------------------------------|------------------------------|-----------|-----------|-----------|--------|-------|----------|
| 8   |                                                       | ~                            | No limit  | ~         | $(\cdot)$ | -      |       | ~        |
| ଙ   | training/postgres@PostgreSQL 12 🗸                     |                              |           |           | -         |        |       |          |
| Que | ry History Notifications Query Editor                 |                              |           |           |           |        |       |          |
| 1   | CREATE TABLE public.toponyms(                         |                              |           |           |           |        |       |          |
| 2   | id_toponym serial NOT NULL,                           |                              |           |           |           |        |       |          |
| 3   | geom geometry(Geometry, 4326) NOT NULL,               |                              |           |           |           |        |       |          |
| 4   | geom_type character varying(40)NOT NULL,              |                              |           |           |           |        |       |          |
| 5   | fclass character varying(40)NOT NULL,                 |                              |           |           |           |        |       |          |
| 6   | ftype character varying(75)NOT NULL,                  | •                            | •         |           |           |        |       |          |
| 7   | lat double precision NOT NULL,                        |                              |           |           |           |        |       |          |
| 8   | long double precision NOT NULL,                       |                              |           | E         |           |        |       |          |
| 9   | remark character varying(254),                        |                              |           |           |           | u      |       |          |
| 10  | prov_state character varying(254) NOT NULL,           |                              |           |           |           |        |       |          |
| 11  | regency character varying(254) NOT NULL,              |                              |           |           |           |        |       |          |
| 12  | district character varying(254) NOT NULL,             |                              |           |           |           |        |       |          |
| 13  | name character varying(254) NOT NULL,                 | Data Output Explain Messages |           |           |           |        |       |          |
| 14  | var_name character varying(254),                      |                              |           |           |           |        |       |          |
| 15  | prev_name character varying(254),                     |                              |           |           |           |        |       |          |
| 16  | survey_date date NOT NULL,                            |                              |           |           |           |        |       |          |
| 17  | photo_1 character varying(254) NOT NULL,              | Quer                         | y retu    | rned su   | ccessfu   | lly i  | in 16 | 96 msec. |
| 18  | photo_2 character varying(254),                       |                              |           |           |           |        |       |          |
| 19  | rec character varying(254),                           |                              |           |           |           |        |       |          |
| 20  | hist_name character varying(254),                     |                              |           |           |           |        |       |          |
| 21  | lang_ori character varying(254),                      |                              |           |           |           |        |       |          |
| 22  | mean_name character varying(254),                     |                              |           |           |           |        |       |          |
| 23  | surveyor character varying(254) NOT NULL,             |                              |           |           |           |        |       |          |
| 24  | CONSTRAINT toponym_pkey PRIMARY KEY (id_toponym));    |                              |           |           |           |        |       |          |
| 25  |                                                       |                              |           |           |           |        |       |          |

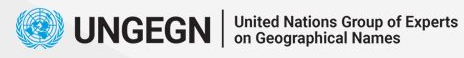

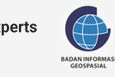

### **Check the table**

> G Casts > \* Catalogs > C Event Triggers > BExtensions > Foreign Data Wrappers > CLanguages ✓ Schemas (1) > AL Collations > 🏠 Domains > The FTS Configurations > TS Dictionaries > Aa FTS Parsers > G FTS Templates > 📑 Foreign Tables > (i) Functions > R Materialized Views > (() Procedures > 1.3 Sequences ✓ ☐ Tables (5) > == spatial\_ref\_sy > 📑 toponyms

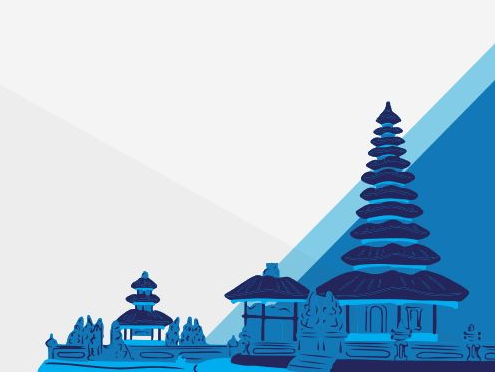

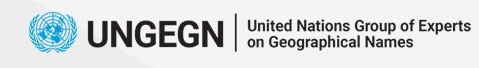

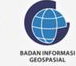

### **View data**

| ✓ □ Tables (5)                      |                  |     |                                                                                                    |
|-------------------------------------|------------------|-----|----------------------------------------------------------------------------------------------------|
| > 📑 spatial_ref_sys                 |                  |     |                                                                                                    |
| > 🛅 toponyms                        |                  |     |                                                                                                    |
| > 🛅 toponyms_ar_xx                  | Create           | >   |                                                                                                    |
| > 🛅 toponyms_ln_xx —                |                  |     |                                                                                                    |
| > == toponyms_pt_xx                 | Refresh          |     | Dashboard Properties SQL Statistics Dependencies Dependencies †training_ungegn   public.toponyms/training_ungegn/postgres@PostgresQL12                                                                                                    |
| > (i) Trigger Functions             | Count Rows       |     |                                                                                                    |
| > 🗇 Types                           | Delete/Drop      |     |                                                                                                    |
| Views (3)                           | Delete/Drop      |     | 1 SELECT * FROM public.toponyms                                                                                                    |
| > @ geography_colum                 | Drop Cascade     |     |                                                                                                    |
| > @ geometry_column                 | Reset Statistics |     | Query Editor Query History Notifications                                                                                                    |
| > toponyms view                     | Import/Export    |     | ki tagong sering sering s |
| > =tuijan                           | Maintenance      |     |                                                                                                    |
| > = up                              | Oscieta          |     | *                                                                                                    |
| > = up?                             | Scripts          | · 1 |                                                                                                    |
| A Lasia (Casua Balas                | Truncate         | >   |                                                                                                    |
|                                     | Backup           |     |                                                                                                    |
| <ul> <li>Tablespaces (2)</li> </ul> | Restore          |     |                                                                                                    |
| pg_default                          | View/Edit Data   |     |                                                                                                    |
| pg_global                           | view/Edit Data   |     |                                                                                                    |
| PostgreSQL 15                       | Query Tool       |     |                                                                                                    |
| SAKTI                               | Properties       |     |                                                                                                    |
| SAKTI_lama_2018                     |                  |     | a de la companya de la companya de la                                                                                                    |
|                                     |                  |     |                                                                                                    |
|                                     |                  |     |                                                                                                    |
|                                     |                  |     |                                                                                                    |
|                                     |                  |     |                                                                                                    |
|                                     |                  |     |                                                                                                    |
|                                     |                  |     |                                                                                                    |

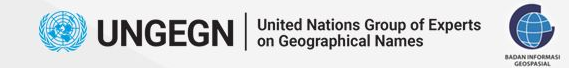

### **End Session**

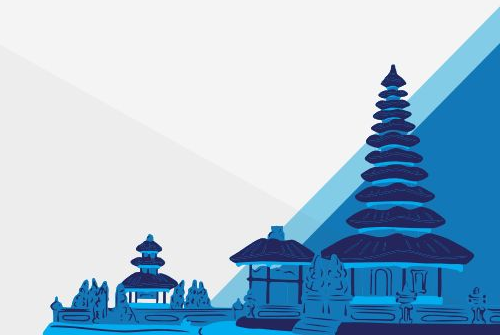

International Training on Toponymy

Bali, 19 - 23 June 2023